# 200�ã, ^ã�<sup>3</sup>300ã, •ãf<sup>a</sup>ãf¼ã, ºãfžãf�ãf¼ã, ãf%

# ç>®çš,,

管ç�†è€...ãf'ã,¹ãf¯ãf¼ãf‰ã�Œå¤±ã,�ã,Œã�Ÿã,Šã€�å¿~ã,Œã�Ÿã,Šã�™ã,‹ã�"ã�¨ã�Œã∢

# �ç‴<sup>°°</sup>å�<sup>−</sup>èf½ã�ªãf‡ãf�ã,¤ã,¹

SF/SG 200ã Šã, ^ã \$ <sup>3</sup>SF/SG 300ã, ·ãf<sup>a</sup>ãf¼ã, °ãfžãf \$ ãf¼ã, ¸ãf‰ã, <sup>1</sup>ã, ¤ãffãf \$

## [Software Version]

• v1.2.7.76ï¼^2015å¹′9æœ^)

## ãf'ã,¹ãf¯ãf¼ãf‰å>žå¾©æ‰<é †

ã,¹ãf†ãffãf—

1:ã,¹ã,¤ãffãf�ã�®å‰�é�¢ã�«ã�,ã,<ã,¹ã,¤ãffãf�ã�®Resetãfœã,¿ãf³ã,'ã€�ã�™ã�¹ã�¦ ĩ½ž

20ç§′é–"押ã�—ç¶šã�'ã�¾ã�™ã€,ã,¹ã,¤ãffãf�ã�Œãfªãf–ãf¼ãf^ã�—ã�¾ã�™ã€,

ã,¹ãf†ãffãf—

2:ã,¤ãf¼ã,µ̃f�ãffãf^ã,±ãf¼ãf–ãf«ã,'使ç″¨ã�—ã�¦ã€�PCã,'ã,¹ã,¤ãffãf�ã�«ç>´æŽ¥æŽ¥ç¶š

ã,¹ãf†ãffãf—

3:PC�任æ"�ã�®Webãf–ãf©ã,¦ã,¶ã,′é–‹ã��ã€�ã,¢ãf‰ãf¬ã,¹ãf�ãf¼ã�«ã,¹ã,¤ãffãf€

**æ³ï¼š**æ£ã�—ã��接ç¶šã�™ã,‹ã�«ã�<sup>−</sup>ã€�ã,³ãf³ãf″ãf¥ãf¼ã,¿ã�®IPã,¢ãf‰ãf¬ã,¹ã�Œã,¹ã

| սիսիս<br>cisco | Switch | 1 |                     |        |             |               |
|----------------|--------|---|---------------------|--------|-------------|---------------|
|                |        |   | Username:           |        |             |               |
|                |        |   | Password:           |        |             |               |
|                |        |   | Language: English + |        |             |               |
|                |        |   |                     | Log In | Secure Brow | vsing (HTTPS) |
|                |        |   |                     |        |             |               |
|                |        |   |                     |        |             |               |

ã,¹ãf†ãffãf—

4:接ç¶šã�•ã,Œã,<ã�¨ã€�ã,¹ã,¤ãffãf�ã�<sup>¯</sup>ãf¦ãf¼ã,¶å��ã�¨ãfã,¹ãf¯ãf¼ãf‰ã�®å...¥å

| Change Password                         |  |  |  |  |
|-----------------------------------------|--|--|--|--|
| Old Password:                           |  |  |  |  |
| New Password:                           |  |  |  |  |
| Confirm Password:                       |  |  |  |  |
| Password Strength Meter:                |  |  |  |  |
| The default password should be changed. |  |  |  |  |
| Disable Password Complexity Enforcement |  |  |  |  |
| Apply                                   |  |  |  |  |

### ã,¹ãf†ãffãf—

5:新�ã�"ãf´ã,¹ãf¯ãf¼ãf‰ã�®ä½œæ^�ã,′æ±,ã,�ã,‹ãf—ãfãf³ãf—ãf^ã�Œã,¹ã,¤ãffãf�

æ<sup>3</sup> :ã,¹ã,¤ãffãf�ã�®ãf´ã,¹ãf¯ãf¼ãf‰è¦�ä»¶ã,′ãf�ã,¤ãf´ã,¹ã�™ã,<ã�«ã�¯ã€�Disable Password Complexity

Enforcementãf�ã,§ãffã,¯ãfœãffã,¯ã,¹ã�«ãf�ã,§ãffã,¯ãfžãf¼ã,¯ã,'ä»~ã�'ã�¾ã�™ã€,

 $x \le e^{\dagger} 6i^{4} \le Apply \tilde{a}, \tilde{a}, \tilde{a} f^{a} \tilde{a} f f \tilde{a}, \tilde{a} \diamond m \tilde{a} \diamond m \tilde{a} \delta \tilde{a} \in \mathfrak{S} \tilde{a}, \tilde{a} \diamond m \tilde{a} \delta m \tilde{a} \delta \tilde{a} \delta \tilde{$ 

# æ§<æ^�ã�®ã,³ãf"ãf¼/ä¿�å~

ãf�ãffã,¯ã,¢ãffãf—ã�®ã�Ÿã,�ã�«ç�¾åœ¨ã�®è¨å®šã,′ä¿�å~ã�™ã,‹ã�"ã�¨ã,′ã�Šå‹§ã

 $\tilde{a}_{1}\tilde{a}f^{\dagger}\tilde{a}ff\tilde{a}f - 1\tilde{a}_{4}\tilde{s}Web\tilde{e}^{*}\tilde{a}_{1}\tilde{a}f^{\dagger}\tilde{a}_{1}f^{\dagger}\tilde{a}_{1}f^{*}\tilde{a}_{1}f^{*}\tilde{a}_{1$ 

#### Copy/Save Configuration

All configurations that the switch is currently using are in the running configuration file which is volatile and is not retained between reboots. To retain the configuration between reboots, make sure you copy the running configuration file to the startup configuration file after you have completed all your changes.

| Source File Name:     | Running configuration     Startup configuration     Backup configuration     Mirror configuration                                                          |
|-----------------------|----------------------------------------------------------------------------------------------------|
| Destination File Name | <ul> <li>Running configuration</li> <li>Startup configuration</li> <li>Backup configuration</li> </ul>                                                     |
| Sensitive Data:       | <ul> <li>Exclude</li> <li>Encrypted</li> <li>Plaintext</li> <li>Available sensitive data options are determined by the current user's SSD rules</li> </ul> |
| Save Icon Blinking:   | Enabled                                                                                                    |
| Apply Cano            | Disable Save Icon Blinking                                                                                                    |

ã,¹ãƒ†ãƒƒãƒ— 2:新�ã�,"ãfʿã,¹ãƒ¯ãf¼ãf‰ã,'å�«ã,€å®Ÿè¡Œã,³ãƒ³ãƒ•ã,£ã,®ãf¥ãƒ¬ãf¼ã,∙ãf§ãƒ³ã,'ä¿�å~ã‹

 $\tilde{a}$ , $i\tilde{a}f^{\dagger}\tilde{a}ff\tilde{a}f$ — 3 $ii'_{4}$ š[APPLY]  $\tilde{a}$ , $i\tilde{a}$ , $-\tilde{a}f^{a}\tilde{a}ff\tilde{a}$ , $-\tilde{a}$ , $\tilde{\bullet}$ — $\tilde{a}$ , $\tilde{\bullet}^{3}$ , $\tilde{a}$ , $\tilde{\bullet}^{-}$ , $\tilde{a}$ , $\tilde{\bullet}^{-}$ , $\tilde{a}$ , $\tilde{\bullet}^{-}$ , $\tilde{a}$ , $\tilde{\bullet}^{-}$ , $\tilde{a}$ , $\tilde{\bullet}^{-}$ , $\tilde{a}$ , $\tilde{\bullet}^{-}$ , $\tilde{a}$ , $\tilde{\bullet}^{-}$ , $\tilde{a}$ , $\tilde{a$ 

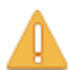

Please note: navigation to other screens while copy operation is in progress will abort the process.

| OK | Cancel |
|----|--------|
|----|--------|

ã,¹ãƒ†ãƒƒãƒ— 4:æ–°ã�—ã�,,ã,¦ã,£ãƒ³ãƒ‰ã,¦ã�Œè;¨ç¤°ã�•ã,Œã�¾ã�™ã€,[OK] ã,'ã,¯ãƒªãƒƒã,¯ã�—ã�¾ã�™ã€,

æ³ï¼šäį,�å~ãf—ãfã,»ã,¹ã�Œå®Œä°†ã�™ã,<ã�<ã€�ãf—ãfã,»ã,¹ã�Œä,æ¢ã�•ã,Œã,<ã�¾ã�§

翻訳について

シスコは世界中のユーザにそれぞれの言語でサポート コンテンツを提供するために、機械と人に よる翻訳を組み合わせて、本ドキュメントを翻訳しています。ただし、最高度の機械翻訳であっ ても、専門家による翻訳のような正確性は確保されません。シスコは、これら翻訳の正確性につ いて法的責任を負いません。原典である英語版(リンクからアクセス可能)もあわせて参照する ことを推奨します。